## Hjemmesiden - Online booking - Mine bookinger

Denne vejledning viser, hvordan du finder "Mine bookinger", så du kan se dine bookinger og måske slette nogle af dem.

1. Når du er logget ind og er ved at booke, kan du trykke på dit navn for at se dine bookinger eller skifte profil..

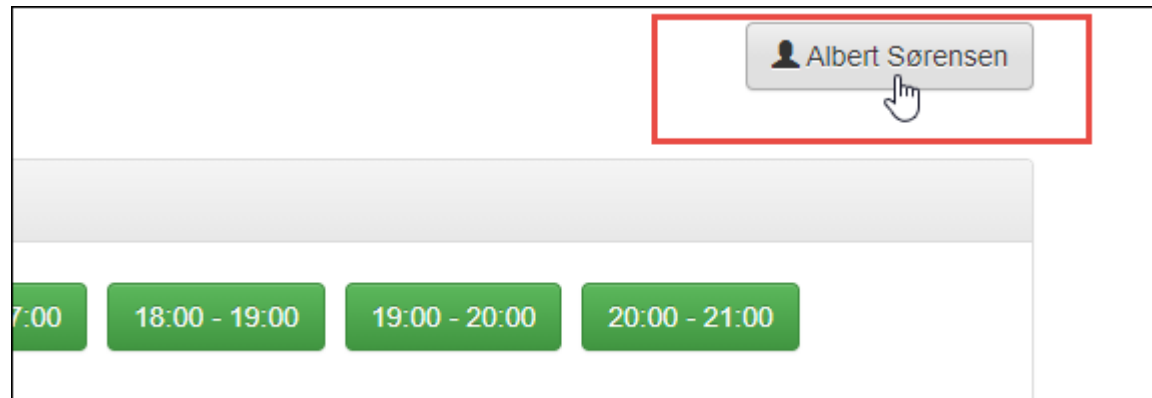

2. Tryk på Bookinger.

|    | Profil                 |                          |                              | :         |
|----|------------------------|--------------------------|------------------------------|-----------|
|    | ld:                    | 191                      |                              |           |
|    | Туре:                  | Medlem                   |                              |           |
|    | Køn:                   | Mand                     |                              |           |
|    | Navn:                  | Albert Sørensen          |                              |           |
|    | Land:                  | 🔚 Danmark                |                              |           |
|    | Adresse1:<br>Adresse2: | Grusvej 212              |                              |           |
|    | Postnr.:               | 7400 Herning             |                              |           |
|    | Kommune:               | Sydslesvig               |                              |           |
|    | Mobil:                 | <b>12341234</b>          |                              |           |
|    | Fastnet                |                          |                              |           |
|    | tlf.:                  |                          |                              |           |
|    | E-mail:                | albert@conventus.dk      |                              |           |
|    | Fødselsdato:           | 15-08-1981               |                              |           |
|    | Skift profil           | စ် Bookinger             |                              | C+ Log ud |
| 3. | Her får du oversigt    | over dine bookinger - tr | yk slet, hvis du vil slette. |           |
|    | < Albe                 | rt Sørensen              |                              |           |
|    | т                      | īd                       | Ressource                    |           |
|    | Slet 2                 | 2-04-2021 kl. 17:00 - 18 | 3:00 🖆 Tennis                | A Bane 1  |

## Vejledning

4. Hvis du lige har booket og vil slette en booking, trykker du tilbage her ved kvittering.

| $\leftrightarrow$ $\rightarrow$ C $\square$ demo.conventus.dk/dat | C demo.conventus.dk/dataudv/www/booking_v2_kvittering.php?forening |  |  |  |
|-------------------------------------------------------------------|--------------------------------------------------------------------|--|--|--|
|                                                                   | Kvittering                                                         |  |  |  |
| C3                                                                | () Booking                                                         |  |  |  |
|                                                                   | Tennis ABane 1<br>22-04-2021 kl. 17:00 - 18:00                     |  |  |  |
|                                                                   |                                                                    |  |  |  |

5. Til administrator:

Hvis der i Online - Fri tid er sat mindste tid for sletning - her 5 timer, skal slutbruger slette inden idag kl 10, hvis han har en tid idag kl 15.00.

| Annullering<br>Bør kun aktiveres, når der ikke anvendes betaling.<br>Bemærk, hvis der er foretaget en betaling bliver denne ikke tilbageført. |            |   |  |  |  |
|----------------------------------------------------------------------------------------------------|------------|---|--|--|--|
| Aktiv (Gør det muligt at annullere)                                                                                                    |            |   |  |  |  |
| Min. tid                                                                                                    | 0 dage     |   |  |  |  |
|                                                                                                    | 5 timer    | ß |  |  |  |
|                                                                                                    | 0 minutter |   |  |  |  |

Forrige

Næste 🕻